## Volg onderstaande stappen om je MacBook klaar te maken voor eerste gebruik.

- ✓ Zet de MacBook aan via de aan/uit knop op het toetsenbord. (rechtsboven)
- ✓ De MacBook start nu automatisch op en logt je vanzelf in onder je persoonlijke account.
- 1. Klik nu op het Apple logo in de linkerbovenhoek

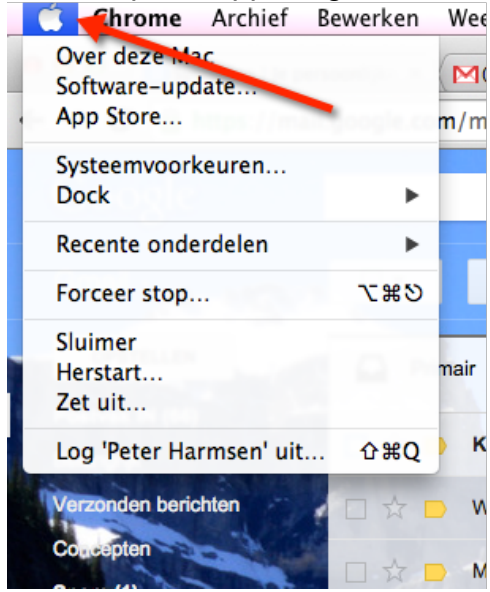

en kies voor Systeemvoorkeuren

2. Klik nu op "Gebruikers en groepen":

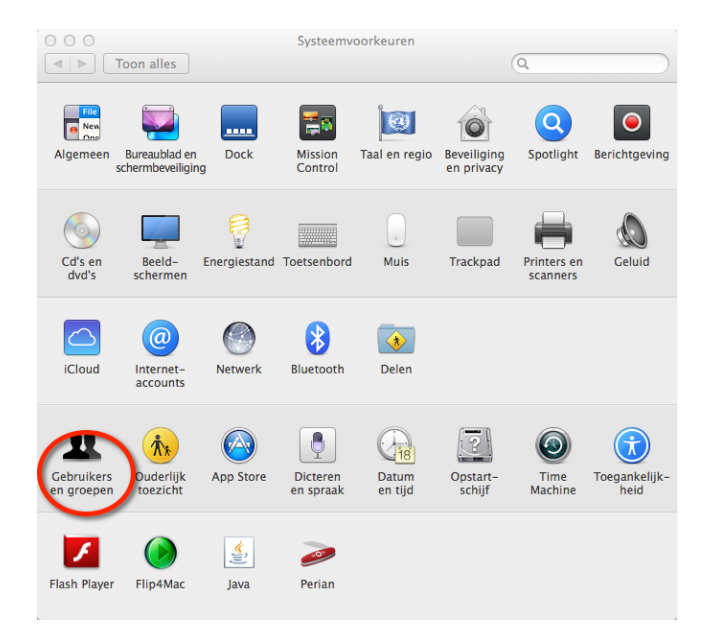

3. Nu verschijnt je gebruikersaccount in beeld, klik op de knop "Wijzig wachtwoord"

| O     Image: Second state     Image: Second state       Image:                                                                                                    | Gebruikers en groepen                                                                                                    |
|----------------------------------------------------------------------------------------------------|----------------------------------------------------------------------------------------------------|
| Huidige gebruiker  Peter Harmsen  Peter Harmsen Peter Harmsen Peter Harmsen Peter Harmsen Peter Harmsen Peter Harmsen Peter Harmsen Peter Harmsen Peter Harmsen Peter Harmsen Peter Harmsen Peter Harmsen Peter Harmsen Peter Harmsen Peter Harmsen Peter Harmsen Peter Harmsen Peter Harmsen Peter | Wachtwoord Inloggen<br>Wijzig wachtwoord<br>Volledige naam: Peter Harmsen<br>Apple ID: pharmsen@gmail.com Wijzig                                                                                     |
| Inlogopties     + - ☆                                                                                                    | Contactpersoonkaart: Open<br>Sta toe dat gebruiker wachtwoord opnieuw instelt met Apple ID<br>Sta toe dat gebruiker deze computer beheert<br>Schakel ouderlijk toezicht in Open 'Ouderlijk toezicht' |

4. Nu ga je een persoonlijk wachtwoord instellen ter beveiliging van je MacBook. (tip: gebruik hetzelfde wachtwoord dat je ook gebruikt voor de ICT-diensten van Tabor)

Vul bij "oud wachtwoord" de cijfers 1234 in. Vul bij "Nieuw wachtwoord en bij "Controle" je persoonlijke wachtwoord. (tip: gebruik hetzelfde wachtwoord van Tabor)

Ben je klaar druk dan op de ENTER toets of klik op "Wijzig wachtwoord"

Gelukt! Je hebt nu het tijdelijke wachtwoord op je MacBook gewijzigd in je persoonlijke wachtwoord.

DRAADLOZE VERBINDING EENMALIG INSTELLEN

5. Stel nu eenmalig de draadloze verbinding in. Klik op dit icoon rechtsboven in het beeldscherm:

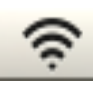

6. Nu verschijnt er een lijst met beschikbare draadloze netwerken:

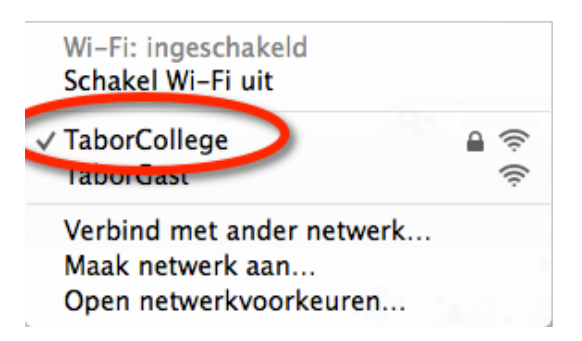

Klik op TaborCollege

- 7. Vul bij gebruikersnaam in: medewerker\inlognaam
- 8. Vul bij wachtwoord jou persoonlijke Tabor wachtwoord in. (dezelfde die je ook gebruikt voor de mail en Magister)
- 9. Klik vervolgens op VERBIND of druk op de ENTER toets.
- 10. Nu verschijnt de vraag over "identiteitscontrole" klik op GA DOOR of druk op de ENTER toets.
- 11. Vul nu nogmaals je persoonlijke wachtwoord in en druk op ENTER

Gelukt! Je hebt nu de draadloze verbinding ingesteld.